# **National**

**Ordering Mortgage Insurance from National MI** 

# Encompass User Guide

Dated: August 2014

National Mortgage Insurance Corporation | 2100 Powell Street | 12<sup>TH</sup> Floor | Emeryville, CA 94608 | www.nationalmi.com

### Encompass User Guide ordering mortgage insurance from National MI

National MI is pleased to present these quick and easy steps for seamless submission of Mortgage Insurance Requests and Rate Quote transactions via Ellie Mae's Encompass Loan Origination System (LOS) - v3.0 and above

- Submit MI orders and request Rate Quotes without the need to leave Encompass
- Receive data responses to both orders and rate quotes, and view/save MI Commitments and Certificates in PDF format!
- Let's get started...

# Table of Contents:

#### Quick Start

| Accessing National MI's Mortgage Insurance Ordering Page | .1 |
|----------------------------------------------------------|----|
| National MI's Encompass Storefront Page                  | 3  |

#### Ordering

| National MI Ordering Page                     | 3    |
|-----------------------------------------------|------|
| Entry Information                             | 4    |
| Requesting a Rate Quote                       | 5    |
| Rate Quote PDF                                | 7    |
| MI Fee Import Screen                          | 8    |
| Check Status / View Results tab for MI Orders | . 11 |
| Updating Data and Resubmissions               | 13   |
|                                               |      |

#### Docs Exchange

| Submitting Documents to                 | National MI | within Encompass | 4 |
|-----------------------------------------|-------------|------------------|---|
| 200000000000000000000000000000000000000 |             |                  |   |

#### Administration

| Sorvices Deserverd | Management 8 | Croating | User Dersona | 0 |
|--------------------|--------------|----------|--------------|---|
| JEIVILES FASSWUIU  | Manayement & | Creating |              | 0 |

#### Encompass User Guide ordering mortgage insurance from national mi (Quick Start)

#### Accessing National MI's Mortgage Insurance Ordering Page

A. Select the target loan from the **Pipeline** tab.

| Encomp    | ass ⊻iew   | Pipelin   | e <u>H</u> elp |              | _            |             |            |              |
|-----------|------------|-----------|----------------|--------------|--------------|-------------|------------|--------------|
| Hall      | Pipeline   | Loan      | Trades         | Contacts     | Dashboard    | Reports     |            |              |
| Pipeli    | ne View    | Super Adr | ninistrator    | Default View |              | 0 1         |            |              |
| Loan Fo   | Ider My Pi | peline    |                | + Viev       | Al Loans     | s 🗇 My Loan | 5          |              |
| Filler: N | one        |           |                |              |              |             |            |              |
| 14.4      | 1-21 +     | of 21 🕨   | И              |              |              |             |            |              |
| Alerts    | Mess Loan  | #         |                | Bo           | rower Name 🔺 |             | Loan Ant   | Loan Officer |
|           | •          |           |                |              |              |             | -          |              |
|           |            |           |                | 2            | Example, Con | V ARM       | 115,000,00 |              |

#### From the Encompass Loan screen, you can:

- **B.** Select **Mortgage Insurance** from **Services** listed at the top of the screen or
- C. Select the "Order Mortgage Insurance" link from the Services tab at the bottom left of the screen.

| 1134 | 652                                                             |          |                                           |                         |               |       |        |                |        |
|------|-----------------------------------------------------------------|----------|-------------------------------------------|-------------------------|---------------|-------|--------|----------------|--------|
| s    | Services Help                                                   |          |                                           |                         |               |       |        |                |        |
| 5    | Credit Report<br>Lenders<br>Product and Pricing<br>Underwriting | 1.109/85 | 1.109                                     | Rate: 4.2               | 50%           |       |        | Est C          | losing |
| unt. | Elood Certification                                             | 636/15.  | 100                                       | D Not L                 | ocked         |       |        | 2              | IS SI  |
| 101  | Title & Closing                                                 |          |                                           |                         |               |       |        |                |        |
| nn   | Doc Preparation                                                 |          |                                           | App                     | lication Date | 05    | 5/08/2 | 2014           |        |
| ren  | MERS                                                            |          |                                           |                         | - Date        | 11    | -      |                |        |
| TTO  | AVM                                                             |          | E No co                                   | -applicant              |               |       | Order  | Fraud          |        |
| •>>  | Mortgage Insurance                                              |          | 1 10 00                                   | -opperant<br>D.1        | 21000         |       |        |                |        |
| tro  | Fraud/Audit Services                                            | 46.4     | Co-Borre                                  | ower dis                | Cop           | y Fro | om Bo  | prrower        |        |
|      | Gualification<br>Send to processing                             |          | Channel<br>Current Status<br>Borrower Inf | Brokered<br>Active Loan | ,             |       |        |                | A      |
|      | Resubmittal                                                     |          | Borrower                                  |                         |               | 44    | 2      | Co-Borrowe     | r 6    |
|      | Approval     Doc Preneration                                    |          | First Name                                | John                    |               |       |        | First Name     | 1      |
|      | Doc signing                                                     |          | Middle                                    | k                       |               |       |        | Middle         |        |
|      | Funding Post Closing                                            |          | Last Name                                 | Stahl                   | Sut           | fix   |        | Last Name      |        |
|      | Shipping                                                        |          | SSN                                       | 333-33-3333             | -             |       |        | DOB            | 11     |
|      | Completion                                                      | 1        | Home Phone                                | 1                       | 12            |       |        | Home Phone     | -      |
| •••• | Finitia . Too Services                                          |          | Work Phone                                |                         | 3             |       |        | Work Phone     |        |
| 1    | Order AVM                                                       |          | Cell                                      |                         | 8             |       |        | Cell           |        |
| ->-  | Order Mortgage Insurance                                        |          | Marital Status                            | -                       |               | -     | -      | Marital Status | -      |
|      | <ul> <li>Order Fraud/Audit Services</li> </ul>                  |          | Work E-mail                               | -                       |               | 1     |        | Work E-mail    | -      |
|      |                                                                 |          |                                           |                         |               |       |        |                |        |

## Encompass User Guide ORDERING MORTGAGE INSURANCE FROM NATIONAL MI (Quick Start)

- **D.** If the My Providers screen is blank or if National MI does not appear, please select the All Providers tab.
- E. Select National MI from the list of providers and then click the Add to My List button. National MI will now be available on the My Providers page.
- **F.** Similar to the **My Providers** window, select the Submit button to open the National MI Ordering page.

| Select the provider you wish to use and click Submit. To lea<br>the provider's name. | irn more about a provider, click the More info link next |
|--------------------------------------------------------------------------------------|----------------------------------------------------------|
| Search by Company Name: national mi                                                  | Go Re                                                    |
| eMagic                                                                               | More info                                                |
| Essent Guaranty, Inc.                                                                | More info                                                |
| Genworth - Direct Connect                                                            | More info                                                |
| Genworth - Web Connect                                                               | More info                                                |
| MGIC - Direct                                                                        | More info                                                |
| MGIC - Loan Center                                                                   | More info                                                |
| National MI                                                                          | More info                                                |
| PMI                                                                                  | Password Manager More info                               |
| Radian Direct via Encompass 360                                                      | More info                                                |
| Radian via Mi Online                                                                 | Password Manager More info                               |
| RMIC ELS                                                                             | Password Manager More info                               |
| RMIC Streamlined                                                                     | More info                                                |
| Triad Guaranty                                                                       | More info                                                |

- **G.** When selected, the My Providers page appears displaying the selected MI companies.
- **H.** From this page, please select National MI and click the Submit button in order to select National MI from the Ordering Page.
- I. Select the More Info link on the National MI row to learn how to get connected with National MI within Encompass.

| National MI                     | More info |
|---------------------------------|-----------|
| Essent Guaranty, Inc.           | More info |
| Radian Direct via Encompass 360 | More info |
|                                 |           |
|                                 |           |
|                                 |           |

### Encompass User Guide ordering mortgage insurance from national mi (Quick Start)

#### National MI Ordering Page

From this page, you can get a Rate Quote and submit (Delegated and Non-Delegated) MI orders to National MI.

| Branch Login Information                                                                                                 |                                                                                                |     | Loan Information                                                                                                    |                                         |                                                 |              |        |
|----------------------------------------------------------------------------------------------------|------------------------------------------------------------------------------------------------|-----|----------------------------------------------------------------------------------------------------|-----------------------------------------|-------------------------------------------------|--------------|--------|
| Master Policy Number:                                                                                                    | 88881-0001                                                                                     |     | CoBorrower:                                                                                                    | helen e                                 | kyacommon<br>scommon                            |              |        |
| Branch ID:                                                                                                    | eliemae1                                                                                       |     | Loan Number:                                                                                                    | 1310E                                   | M000010                                         |              |        |
| Branch Password:                                                                                                    | Save Login Information                                                                         |     | Visit <u>National MI.con</u><br>For assistance cont<br>or <u>solutioncenter@</u>                                                | n - Rate, (<br>act Soluti<br>Phationaln | Guidelines, etc.<br>on Center at 855.<br>ni.com | 317.4NMI     |        |
| Order Check Status /                                                                                                    | View Results                                                                                   |     |                                                                                                    |                                         |                                                 | (*) Required | field: |
| Motgage Insurance Info<br>Premium Payment Type<br>Premium Payment Plan<br>MI Coverage %<br>Refund Type<br>Renewal Option | gated Application<br>mation<br>BorrowerPaid<br>Standard Monthly<br>12<br>No Refund<br>Constant | • * | Additional Loan Inf<br>Special Program IC<br>Special Pricing ID<br>Relocation Loa<br>Originator Informati<br>Originator Channel | formation<br>)<br>Program<br>an         | n 2<br>Non-Retail                               |              | •      |
| Attachments 0                                                                                                    |                                                                                                | Q   | Third Party Compar                                                                                                    | ny Name                                 | ABC Broker                                      | _            |        |
| Recommendation:                                                                                                    |                                                                                                |     |                                                                                                    |                                         |                                                 |              |        |
| DU Recommendation Typ                                                                                                    | e                                                                                              | •   |                                                                                                    |                                         |                                                 |              |        |
| LP Credit Risk Class                                                                                                    | Accept                                                                                         | •   | Purchase Eligibility                                                                                                    | Eligible                                |                                                 | •            |        |

## National MI's Encompass Storefront Page

- J. This screen provides contact information to Solution Center to help you get setup with National MI on Encompass as well as a link to National MI's website, www.nationalmi.com
- K. Once you have completed reviewing this page, select the Loan tab at the top of the screen and then select the Mortgage Insurance Service option to access the National MI Ordering Page.

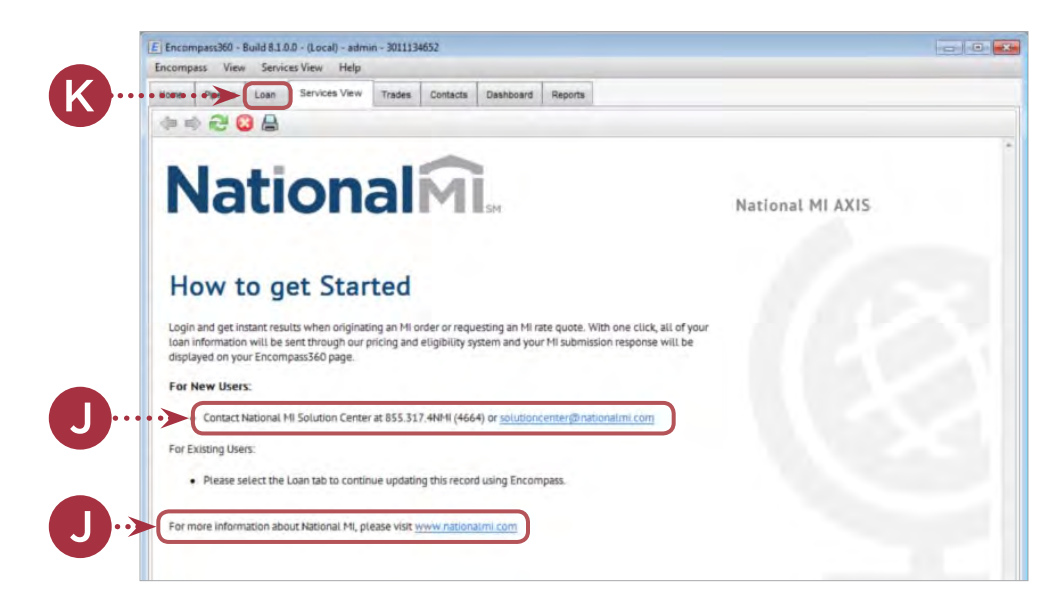

#### Encompass User Guide ordering mortgage insurance from national mi (cont.)

## Entry Information

| NATIONAL MI ORDERING PAGE         | TYPE OF INPUT                                                                                                    | ENTRY                                                                           |
|-----------------------------------|----------------------------------------------------------------------------------------------------|---------------------------------------------------------------------------------|
| Master Policy Number              | Open text                                                                                                    | Provided by National MI                                                         |
| Branch ID                         | Open text                                                                                                    | Provided by National MI                                                         |
| Branch Password                   | Open text                                                                                                    | Provided by National MI                                                         |
| Save Login Information            | Check box                                                                                                    | User selection. Save credentials for pre-population on future orders.           |
| Visit NationalMI.com              | http://www.nationalmi.com/                                                                                                    | National MI home page                                                           |
| Request Assistance                | Solutioncenter@nationalmi.com                                                                                                    | National MI Solution Center                                                     |
| ORDER TAB                         |                                                                                                    |                                                                                 |
| Request Type                      | <ul> <li>Rate Quote</li> <li>Delegated Application</li> <li>Non-Delegated Application</li> </ul>                                                                                                    | User selection. Delegated<br>Application submission<br>requires prior approval. |
| Mortgage Insurance Information    |                                                                                                    | Panel                                                                           |
| Premium Payment Type              | <ul> <li>Borrower-Paid</li> <li>Lender-Paid</li> </ul>                                                                                                    | User selection                                                                  |
| Premium Payment Plan              | <ul> <li>Monthly ADVANTAGE</li> <li>Standard Monthly</li> <li>Annual</li> <li>Single</li> </ul>                                                                                                    | User selection                                                                  |
| MI Coverage%                      | Open text - numeric                                                                                                    | National MI values.                                                             |
| Refund Type                       | <ul> <li>No Refund</li> <li>Refund</li> </ul>                                                                                                    | User entry                                                                      |
| Renewal Option                    | <ul> <li>Amortizing</li> <li>Constant</li> <li>No Renewals</li> </ul>                                                                                                    | User entry                                                                      |
| Finance Premium                   | Check box                                                                                                    | User selection                                                                  |
| Attachments                       | File/Document Selection                                                                                                    | User selection                                                                  |
| Additional Loan Information       |                                                                                                    | Panel                                                                           |
| Special Program ID                | Open text                                                                                                    | User entry                                                                      |
| Special Pricing ID                | Open text                                                                                                    | User entry                                                                      |
| Relocation Loan                   | Check box                                                                                                    | User selection                                                                  |
| Originator Information            |                                                                                                    | Panel                                                                           |
| Originator Channel                | <ul><li>Retail</li><li>Non-retail</li></ul>                                                                                                    | User selection                                                                  |
| Third Party Company Name          |                                                                                                    | Manual Input when Originator<br>Channel value = Non-Retail                      |
| DU Recommendation Type            | <ul> <li>Approve / Eligible</li> <li>Approve / Ineligible</li> <li>EA-I / Eligible</li> <li>EA-II / Eligible</li> <li>EA-II / Eligible</li> <li>EA-I / Ineligible</li> <li>EA-II / Ineligible</li> <li>EA-II / Ineligible</li> <li>Refer with Caution / IV</li> <li>Out of Scope</li> </ul> | User selection                                                                  |
| LP <sup>®</sup> Credit Risk Class | <ul><li>Accept</li><li>Caution</li></ul>                                                                                                    | User selection                                                                  |
| Purchase Eligibility              | <ul> <li>Eligible</li> <li>Ineligible</li> <li>A-Minus Eligible</li> </ul>                                                                                                    | User selection                                                                  |

#### Encompass User Guide ordering mortgage insurance from national mi (cont.)

#### Requesting a Rate Quote

- A. Select Rate Quote from the Request Type drop-down field on the National MI Order page.
- **B.** Once the data entry has been completed, select the **Rate Quote** button at the bottom of the page.

| Branch Login Information<br>Master Policy Number:<br>Branch ID:<br>Branch Password:                                                                           | 88881-0001<br>elliemae1<br>•••••••<br>V Save Login Information       | Loan Information<br>Borrower: John Q. Pub<br>CoBorrower:<br>Loan Number: Test_0001<br>Visit <u>NationalMI.com - Rate, Guide</u><br>For assistance contact Solution Ce<br>or <u>solutioncenter@nationalmi.com</u> | lic<br>I <u>ines, etc.</u><br>Inter at 855.317.4NMI<br>1 |
|----------------------------------------------------------------------------------------------------|----------------------------------------------------------------------|----------------------------------------------------------------------------------------------------|----------------------------------------------------------|
| Order Check Status /                                                                                                    | View Results                                                         |                                                                                                    | (*) Required Fi                                          |
| Mortgage Insurance Infi<br>Premium Payment Type<br>Premium Payment Plan<br>MI Coverage %<br>Refund Type<br>Renewal Option<br>Finance Premium<br>Attachments 0 | mation BorrowerPaid  Monthly ADVANTAGE  X 25  No Refund  Constant  Q | Additional Loan Information<br>Special Program ID<br>Special Pricing ID<br>Relocation Loan<br>Originator Information<br>Originator Channel Reta<br>Third Party Company Name                                      | 4 •                                                      |
| Recommendation:<br>DU Recommendation Typ<br>LP Credit Risk Class                                                                                              | Approve / Eligible                                                   | Purchase Eligibility                                                                                                    | -                                                        |

**C.** When select **OK**, the MI Fee Import window will be displayed.

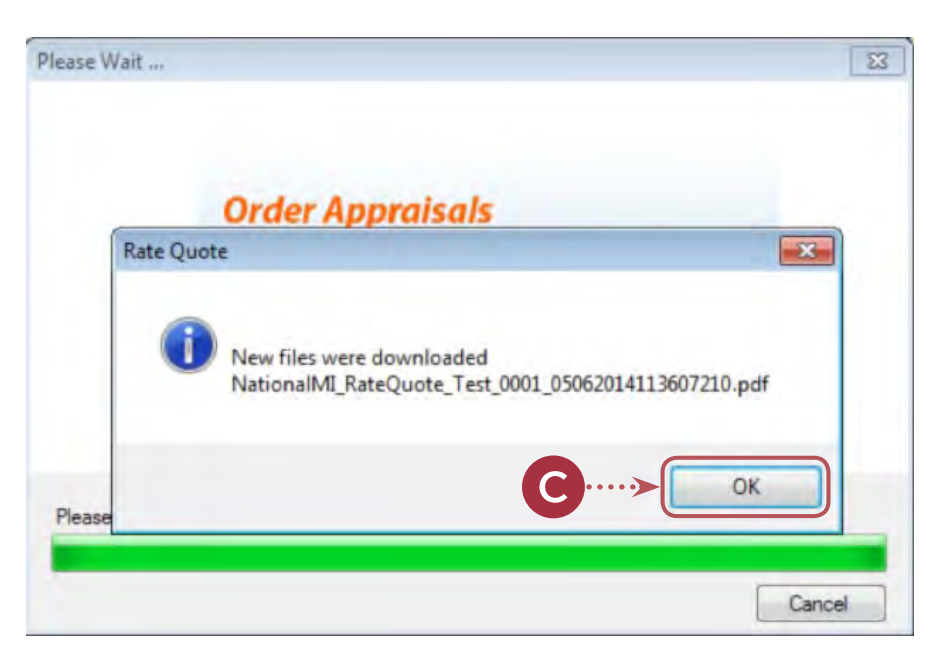

#### ORDERING MORTGAGE INSURANCE FROM NATIONAL MI

(cont.)

**D.** Select the **Import Fee** button to import the MI Rate information into Encompass.

The user will receive the following message when the MI Rate information has been successfully imported into Encompass: Check Status / View Results Tab for Rate Quote Submission

| Description                                                                                                    | Value                                                                                    |                                                |
|----------------------------------------------------------------------------------------------------|------------------------------------------------------------------------------------------|------------------------------------------------|
| Upfront MI Premium Rate                                                                                                    | 0.0                                                                                      |                                                |
| MI 1st Rate Duration                                                                                                    | 120                                                                                      |                                                |
| MI 1st Rate                                                                                                    | 0.5700                                                                                   |                                                |
| MI 2nd Rate Duration                                                                                                    | 240                                                                                      |                                                |
| MI 2nd Rate                                                                                                    | 0.200                                                                                    |                                                |
| Notice To User                                                                                                    |                                                                                          |                                                |
| submit an application online. Neith<br>constitutes a contract, binder or a<br>Coverage provided by National M                                                                                                    | ner this Rate Finder nor its<br>greement to extend insura<br>I is subject to approval un | output<br>ince coverag<br>ider appropria       |
| MI Fee Import                                                                                                    | Import Fee                                                                               | Cance                                          |
| MI Fee Import<br>Select the fees you want to import                                                                                                    | Import Fee                                                                               | Cance                                          |
| MI Fee Import<br>Select the fees you want to import<br>Description                                                                                                    | Value                                                                                    | Cance                                          |
| MI Fee Import<br>Select the fees you want to import<br>Description<br>Upfront MI Premium Rate                                                                                                    | Value<br>0.0                                                                             | Cance                                          |
| MI Fee Import<br>Select the fees you want to import<br>Description<br>Upfront MI Premium Rate<br>MI 1st Rate Duration                                                                                                    | Value<br>0.0<br>120                                                                      | Cance                                          |
| MI Fee Import<br>Select the fees you want to import<br>Description<br>Upfront MI Premium Rate<br>Import MI 1st Rate Duration<br>Import MI 1st Rate                                                                                     | Value<br>0.0<br>120<br>0.5700                                                            | Cance                                          |
| MI Fee Import<br>Select the fees you want to import<br>Description<br>Upfront MI Premium Rate<br>MI 1st Rate Duration<br>MI 1st Rate<br>MI 2nd Fees Imported                                                                           | Value<br>0.0<br>120<br>0.5700<br>240                                                     | Cance                                          |
| MI Fee Import<br>Select the fees you want to import<br>Description<br>Upfront MI Premium Rate<br>MI 1st Rate Duration<br>MI 1st Rate<br>MI 1st Rate<br>MI 2nd Fees Imported                                                            | Value<br>0.0<br>120<br>0.5700                                                            | Cance                                          |
| MI Fee Import<br>Select the fees you want to import<br>Description<br>Upfront MI Premium Rate<br>MI 1st Rate<br>MI 1st Rate<br>MI 2nd<br>Fees Imported<br>Notice To U                                                                  | Value<br>0.0<br>120<br>0.5700<br>240                                                     |                                                |
| MI Fee Import<br>Select the fees you want to import<br>Description<br>Upfront MI Premium Rate<br>MI 1st Rate Duration<br>MI 1st Rate<br>MI 2nd<br>Fees Imported<br>Notice To Ut<br>The informa                                         | Value<br>0.0<br>120<br>0.5700<br>240                                                     | Cance                                          |
| MI Fee Import<br>Select the fees you want to import<br>Description<br>Upfront MI Premium Rate<br>MI 1st Rate Duration<br>MI 1st Rate<br>MI 2nd<br>Fees Imported<br>Notice To Us<br>The informa<br>based on th                          | Value<br>0.0<br>120<br>0.5700<br>240                                                     | Cance                                          |
| MI Fee Import<br>Select the fees you want to import<br>Description<br>Upfront MI Premium Rate<br>MI 1st Rate<br>MI 1st Rate<br>MI 2nd Fees Imported<br>MI 2nd Fees State<br>Notice To Ut<br>The informa<br>based on th<br>about inform | Value<br>0.0<br>120<br>0.5700<br>240                                                     | Cance                                          |
| MI Fee Import Select the fees you want to import Description Upfront MI Premium Rate MI 1st Rate MI 1st Rate MI 2nd HI 2nd Fees Imported Notice To Ut The informa based on th about inform final rate qu submit an accurcature comme   | Value<br>0.0<br>120<br>0.5700<br>240<br>Uuccessfully imported<br>OK                      | Cance<br>estimat<br>tions<br>bbtain a<br>rance |

ORDERING MORTGAGE INSURANCE FROM NATIONAL MI

(cont.)

E. The Check Status / View Results ationalMi page will appear. If a quote is successfully generated, the Loan Information Rate Quote pdf will appear on Bo John Q. Public Master Policy Number: 88881-0001 CoBorrower: the lower portion of the screen Branch ID: elliemae1 Loan Number Test\_0001 where you can double click Visit National MI.com - Rate, Guidelines, etc. For assistance contact Solution Center at 855.317.4NMI or solutioncenter@nationalmi.com Branch Password: ...... the highlighted **blue row** or ---- Dev ----Save Login Information click View. Order Check Status / View Results (\*) Required Fields Order No Order Date Product Nar Status E RateQuote1 05-06-2014 09:36:39 AM Rate Quote Successful Upload Import Ε View Cancel

View Your Rate Quote PDF

| Natio                                                                                                    | nalmi                                                                                                    |                                              |                                                                       | Your                      | Rate Quoto                                                                                                 |
|----------------------------------------------------------------------------------------------------|----------------------------------------------------------------------------------------------------|----------------------------------------------|-----------------------------------------------------------------------|---------------------------|----------------------------------------------------------------------------------------------------|
| MASTER FOLICY NUMBER                                                                                                    | 88881-5001                                                                                                    |                                              | NDER:                                                                 | TESTIMPI                  |                                                                                                    |
| NORROWER LAST NAME                                                                                                    | Public                                                                                                    | 10                                           | OPERTY:                                                               | 121 Prankly May Deve      | Parkway, San Ramon, CA 9458                                                                                |
|                                                                                                    |                                                                                                    |                                              |                                                                       |                           |                                                                                                    |
| FOUR QUOTE DETAILS.                                                                                                    |                                                                                                    |                                              |                                                                       |                           |                                                                                                    |
| Faid Type:                                                                                                    | Premium Plan Type.                                                                                                    | Refund Type                                  |                                                                       | Coverage.                 | Renewal Option.                                                                                            |
| forrower Faid                                                                                                    | Monthly ADVANTAGE                                                                                                    | No Refund                                    |                                                                       | 15% Coverage              | Constant                                                                                                   |
| Premium Rate Information:                                                                                                    |                                                                                                    |                                              |                                                                       |                           |                                                                                                    |
| Sase Rute.                                                                                                    | 0.57%                                                                                                    |                                              |                                                                       |                           |                                                                                                    |
| Base Rate.<br>Trysi Initial Rate:<br>Initial Premium Arrount.<br>Total Premium Date:<br>Retensits.<br>Retensits.<br>Retensits.                                                                                                    | 8.57%<br>6.57%<br>342,75<br>842,75<br>0.57% / 10<br>0.22% / 10                                                                                                    | urș 3-10<br>urș 12-Term                      |                                                                       |                           |                                                                                                    |
| Sate flate<br>total initial kee:<br>Initial Premium Angunt<br>Remmais<br>Mentrol 1:<br>Mentrol 2:<br>NPDMATRON PROVIDED:                                                                                                    | 0.57%<br>0.57%<br>542.75<br>542.75<br>0.52% / 10<br>0.22% / 10                                                                                                    | ars 3-50<br>ars 11-Term                      |                                                                       |                           |                                                                                                    |
| Sate flate<br>Tesai Initial Rane:<br>Initial Premium Antount.<br>Tesai Premium Dea:<br>Remarkis.<br>Initial Premium Dea:<br>Remarkis.<br>Initial Premium Dea:<br>Remarkis.<br>Initial Premium Dea:<br>Remarkis.<br>Initial Premium Dea:<br>Remarkis.<br>Stopponton Dea:<br>Stopponton Dea:<br>Stopp                                                   | 0.57%<br>0.57%<br>342,75<br>0.52% / ve<br>0.20% / ve<br>Purchase                                                                                                    | urs 3-30<br>urs 12-Term                      | Amortization<br>360 Months                                            | Term:                     | Amortization Type:<br>Fixed                                                                                |
| Exer Rate<br>tradi Initial Exer<br>Initial Premium Ansunt<br>Tatal Premium Dec.<br>Removal 1:<br>Mensonal 2:<br>MINITIANA TION FROMOSTIC<br>Loop Amount:<br>Stocological<br>Initiana Tata:<br>LETSIN                                                                                                    | 0.57%<br>0.57%<br>542,75<br>0.55% / W<br>0.25% / W<br>0.25% / W<br>Purchase<br>Ison Purpose:<br>Purchase                                                                                                    | urr 3-30<br>ars 11-7em<br>LTV) / CLTV:<br>N  | Amortization<br>360 Months<br>PfTE<br>5476-29                         | Term:                     | Amortization Type:<br>Fixed<br>AU3 System:<br>Deaktop Underwriter                                          |
| Sane Fase:<br>test initial kare:<br>Initial Premium Annuel:<br>Realism Das.<br>Reaming Sane<br>Reaming Sane<br>Reaming Sane<br>Reaming Sane<br>Reaming Sane<br>Realism Sane<br>Realism Sane<br>R | 0.57% 0.57% | urr 3-30<br>urs 11-3em<br>LTV// / CLTV:<br>N | Amortization<br>360 Months<br>PTTL:<br>5475-29<br>Representati<br>703 | Term:<br>ve Credit Score: | Ameritation Type:<br>Final<br>AU3 System:<br>Deates Underwarter<br>Property Type:<br>Single Teamy Deatched |

For additional assistance, contact solution Center at solutioncentere/nationalmi.com or call \$55,512 antity (4564 For complete underwriting guidelines and rate details, please vols were nationalmi.com

The information provided of tablecal MP, Nee Field is using an extrance based on the information programmide and materia concursions provided and material or the information programmide and material or the standard material or the standard material or the standard material or the standard material or the standard material or the standard material or the standard material or the standard material or the standard material or the standard material or the standard material or the standard material product or the standard MP is standard MP is standard to a concurse constrainty or the standard MP is standard MP is standard material or the standard material or the standard material product or the standard material or the standard material or t

#### ORDERING MORTGAGE INSURANCE FROM NATIONAL MI

(cont.)

F. The document will also be saved to the eFolder (select the eFolder link in the top right corner of the screen while in the loan you are working from, and the Encompass eFolder will be displayed).

**G.** By double-clicking on the selected document, it will open a **Document Details** window which will display the filename at the top to view the document.

|                                | And a second second sec |                   |             |                           |                             |     |
|--------------------------------|----------------------------------------------------------------------------------------------------|-------------------|-------------|---------------------------|-----------------------------|-----|
| Documents View Sarded Vew      |                                                                                                    |                   |             |                           |                             | r C |
| Decument Group (All Documents) | + Stack                                                                                                    | ing Dritter Norse |             |                           |                             |     |
| Documents (1)                  |                                                                                                    |                   | GORYAND No. | at   sDacksures    Retrev | e   File Slavager   Sirul * |     |
| Att Fis Name -                 | Description                                                                                                    | For Darcover      | Type Access | For Minstore              | Statut Date                 |     |
|                                |                                                                                                    |                   |             | •                         |                             |     |

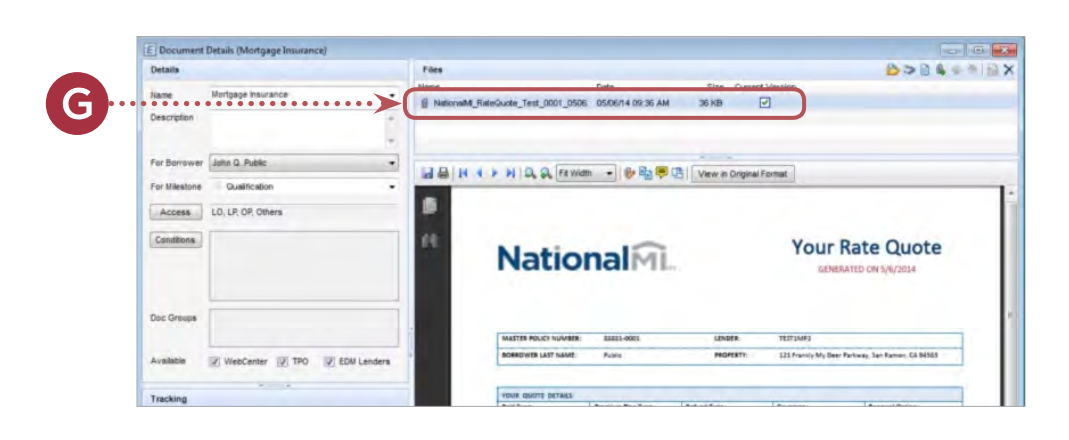

#### MI Fee Import Screen

H. This screen is displayed if a successful response is received by Encompass. These fields can be imported into Encompass when the 'Import' or 'Import Fee' buttons are clicked. The MI Fee can be imported either from successful Rate Quotes or MI Orders.

|   | Description                   | Value                                     |
|---|-------------------------------|-------------------------------------------|
|   | Upfront MI Premium Rate       | 0.0                                       |
| V | MI 1st Rate Duration          | 120                                       |
| 1 | MI 1st Rate                   | 0.500                                     |
| 1 | MI 2nd Rate Duration          | 120                                       |
| 1 | MI 2nd Rate                   | 0.200                                     |
|   | nformation provided via Natio | onal MI's Rate Finder is only an estimate |

#### ORDERING MORTGAGE INSURANCE FROM NATIONAL MI

(cont.)

#### MI Fee Import Field Mapping

| NATIONAL MI FEE IMPORT  | ENCOMPASS LOAN<br>SUBMISSION SCREEN FIELD |
|-------------------------|-------------------------------------------|
| Upfront MI Premium Rate | MIP / Funding / Guarantee                 |
| MI 1st Rate Duration*   | Months Per Adjustment                     |
| MI 1st Rate*            | Periodic Factors %                        |
| MI 2nd Rate Duration    | Months Per Adjustment                     |
| MI 2nd Rate             | Periodic Factors %                        |

\* Please note that National MI's Monthly ADVANTAGE Premium Plan will not display an Upfront MI Premium Rate value in the screen above as it is rolled into the MI 1st Rate / Duration period.

#### MI Fee Import Field Locations

I. When selecting the Loan Submission screen link in the Forms tab, the user can view the location where the MI Fee data was imported.

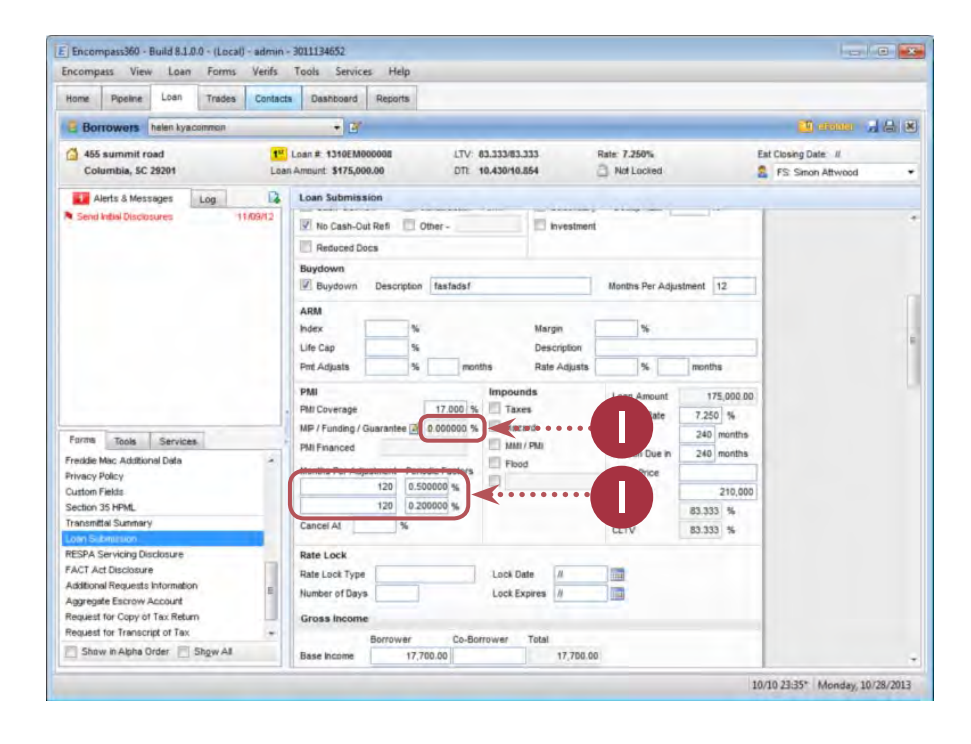

#### Encompass User Guide ordering mortgage insurance from national mi (cont.)

#### Submitting a MI Order Request

J. To submit a Delegated or Non-Delegated MI Order, please select the "Delegated Application" or "Non-Delegated Application" value in the Request Type drop-down field, complete all applicable mandatory and optional fields on this screen and click the Order button at the bottom of the page.

| Branch Login Information<br>Master Policy Number:<br>Branch ID:<br>Branch Password:                                                              | 99981-0001<br>elliemae 1                                                                | Loan Information<br>Borrower: lee kyacommon<br>CoBorrower: helen e kyacommon<br>Loan Number: 1310EM000011<br>Visit NationalMI.com - Bate, Guidelines, etc.                    |
|----------------------------------------------------------------------------------------------------|-----------------------------------------------------------------------------------------|----------------------------------------------------------------------------------------------------|
| Order Check Status / 1                                                                                                    | Save Login Information                                                                  | For assistance contact Solution Center at 855.317.4NMI<br>or <u>solutioncenter@nationalmi.com</u><br>( * ) Required F                                                         |
| Request Type: Delet<br>Mortgage Insurance Info<br>Premium Payment Type<br>Premium Payment Plan<br>MI Coverage %<br>Refund Type<br>Renewal Option | egated Application    segated Application   sormation  BorrowerPaid   Monthly ADVANTAGE | Additional Loan Information<br>Special Program ID<br>Special Pricing ID<br>Relocation Loan<br>Originator Information<br>Originator Channel Retail<br>Third Party Company Name |
| Recommendation:<br>DU Recommendation Typ<br>LP Credit Risk Class                                                                                 | e 🖉 🗸                                                                                   | Purchase Eligibility Eligible                                                                                                    |

#### Encompass User Guide ORDERING MORTGAGE INSURANCE FROM NATIONAL MI (cont.)

### Check Status / View Results tab for MI Orders

K. If you get an Approved response for an MI Order, you can view the Commitment and Certificate of Insurance by selecting the PDF document and selecting the "View" button. The Import button below will also import the MI Fee information into Encompass.

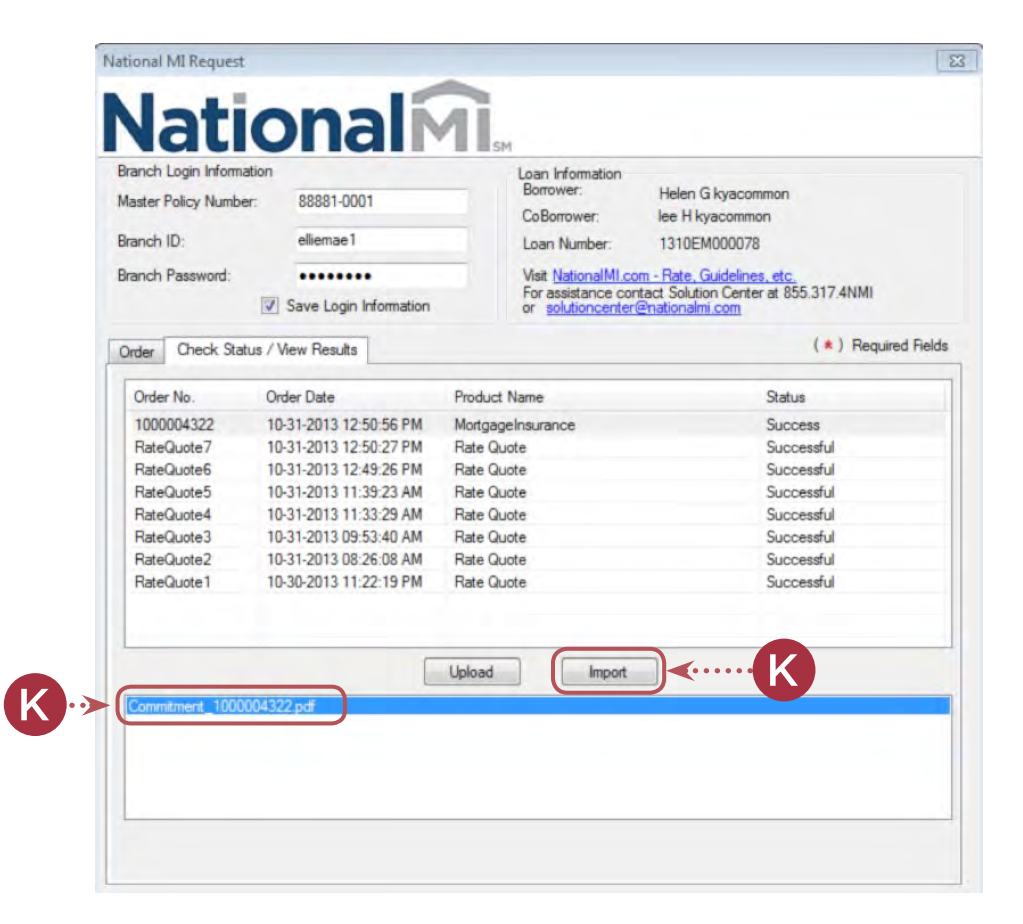

#### Sample MI Commitment and Certificate of Insurance

| lationalMi                                                                                                   |                            |                                                  | CERTIFICATE OF INSURANCE                                                 |
|----------------------------------------------------------------------------------------------------|----------------------------|--------------------------------------------------|--------------------------------------------------------------------------|
| INSURED'S NAME: TEST1MP2<br>Mailing Address:<br>Master Policy Number: 88881-6<br>Insured Loan Number: 1310EM | 001                        | BORROWER NAME:<br>Property Address:              | Helen kyscommon, lee kyscommon<br>455 summit road<br>Charlotte, NC 28229 |
| COMMITMENT/CERTIFICATE NO.                                                                                   | Commitment Effective Date: | Commitment Term:                                 | Commitment Expiration Date:                                              |
| 1000004322                                                                                                   | 10/31/2013                 | 4 Months                                         | 02/28/2014                                                               |
| Base Loan Amount:                                                                                            | Original Value             | Sales Price:                                     | Property Type:                                                           |
| \$75,000.00                                                                                                  | \$93,000.00                | \$93,000.00                                      | Single Family Attached                                                   |
| Doc Type:                                                                                                    | Loan Purpose:              | Occupancy Type:                                  | Loan Term:                                                               |
| Full Doc                                                                                                    | Purchase                   | Primary Residence                                | 300 Months                                                               |
| Loan Type                                                                                                    | Total Housing Ratio:       | Total Debt Ratio:                                | Amortization Term:                                                       |
| Fixed                                                                                                    | 7.93%                      | 16.37%                                           | 300 Months                                                               |
| Premium Plan Type                                                                                            | Coverage Percentage:       | Loan-to-Value (LTV):                             | Paid Type:                                                               |
| Monthly ADVANTAGE                                                                                            | 12%                        | 80.65%                                           | Borrower Paid                                                            |
| Premium Rate Information:<br>Initial Premium Rate: 0.25%<br>Initial Premium: \$15.63                         |                            | Renewal 1: 0.25% / Yea<br>Renewal 2: 0.20% / Yea | ars 2-10<br>ars 11-Term                                                  |
| Submission Type:                                                                                             | Refund Type:               | Renewal Option:                                  | Total Amount Due Now:                                                    |
| Delegated                                                                                                    | No Refund                  | Constant                                         | \$0.00                                                                   |

Endorsements - Delegated Review Endorsement, North Carolina State Variation Endorsement

#### ORDERING MORTGAGE INSURANCE FROM NATIONAL MI

(cont.)

L. If a Suspended response appears with your MI Order, you will receive an error message(s), for example:

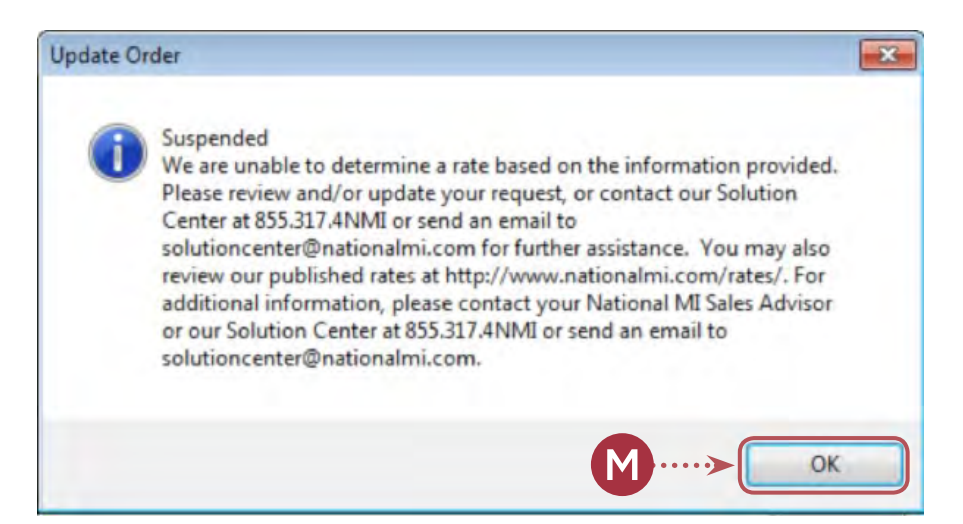

M. By selecting OK, you will go back to the National MI Order page on the Check Status/View Results tab, which will display the Suspended Status and the National MI Certificate number will be displayed in the Order No. column.

> Determine whether you can resolve the issue through the MI Order page and/or by the Loan data screens before resubmitting the request. National MI's Solution Center will also be notified of the Suspended transactions and can assist you to resolve any issues.

| Mortgage Insurance - Delegated | Suspended  |
|--------------------------------|------------|
| Rate Quote                     | Successful |
|                                |            |
|                                |            |
|                                |            |
|                                |            |
|                                |            |
|                                | Rate Quote |

#### Encompass User Guide ordering mortgage insurance from national mi (cont.)

#### Updating Data and Resubmissions

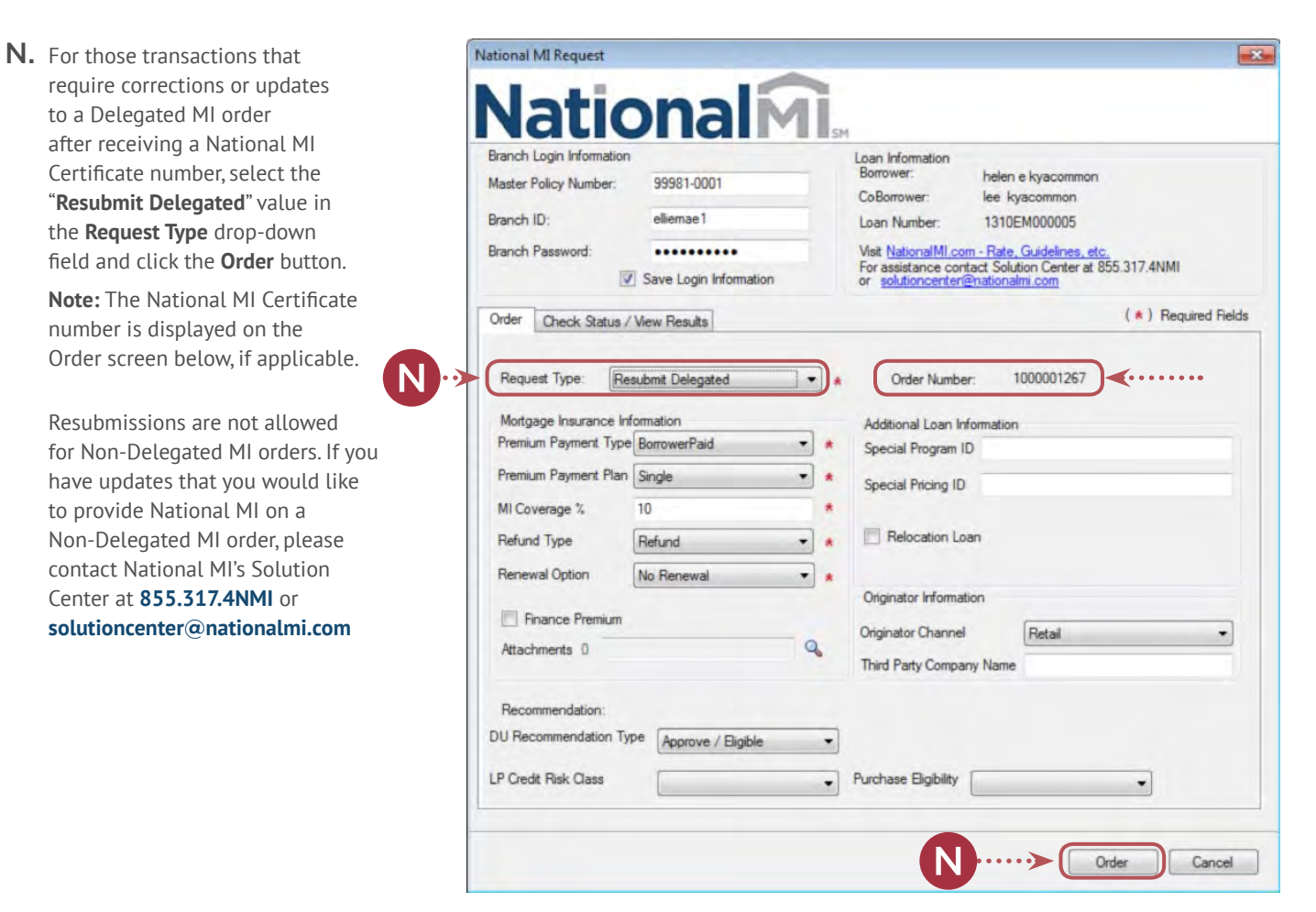

#### Submitting Documents to National MI

National MI offers the convenience of uploading documents within Encompass with Docs Exchange.

#### Attaching Document Images from the Order Tab

If you would like to provide Document images to National MI as a part of the MI Order Request or as a part of any subsequent data update/resubmission, you can do so through the **Order** screen, displayed below.

A. After entering the applicable data on the **MI Order** page, select the **magnifying glass** (icon located next to the label Attachments. This will display the **Attachment Display** window.

To view the list of required documents, please go to:

- nationalmi.com/del-reqdocs for Delegated underwriting channel or
- nationalmi.com/nondel-reqdocs for Non-Delegated underwriting channel and compliance.

| Branch Login Information |                            | Loan Information        |                        |       |
|--------------------------|----------------------------|-------------------------|------------------------|-------|
| Master Policy Number:    | 88881-0001                 | Borrower:               | Helen E Kyacommon      |       |
|                          |                            | CoBorrower:             | ee Kyacommon           |       |
| Branch ID:               | elliemae 1                 | Loan Number:            | 1310EM000017           |       |
| Branch Password:         |                            | Visit National MI.com - | Rate, Guidelines, etc. |       |
|                          | Save Login Information     | or solutioncenter@na    | tionalmi.com           |       |
| Order Check Status /     | View Results               |                         | (*) Required F         | Field |
|                          |                            |                         |                        |       |
| Denved Taxas ID          | 1.101.11                   | 01.11.1                 | 1000027005             |       |
| Hequest Type: He         | submit Delegated           | * Order Number:         | 100003/305             |       |
| Mortgage Insurance In    | formation                  | Additional Loan Inform  | ation                  |       |
| Premium Payment Type     | BorrowerPaid -             | * Special Program ID    |                        | ٦     |
| Premium Payment Plan     | Monthly ADVANTAGE          |                         |                        |       |
|                          | and any restriction of the | Special Pricing ID      |                        |       |
| MI Coverage %            | 25                         |                         |                        |       |
| Refund Type              | No Refund 🔻                | Relocation Loan         |                        |       |
| Renewal Option           | Constant                   |                         |                        |       |
|                          | (                          | Originator Information  |                        |       |
| Finance Premium          |                            | Originates Channel      | Detel                  | -     |
| Attachments 0            | A> (                       | Chiginator Channel      | netali                 |       |
|                          |                            | Third Party Company N   | lame                   |       |
| Recommendation:          |                            |                         |                        |       |
| DU Recommendation Ty     | pe Annove / Flighte        | -                       |                        |       |
|                          | http://www.cigible         |                         |                        |       |
|                          | -                          | Durchase Diskille       |                        |       |

**B.** To include a document image file(s) select the **1** icon.

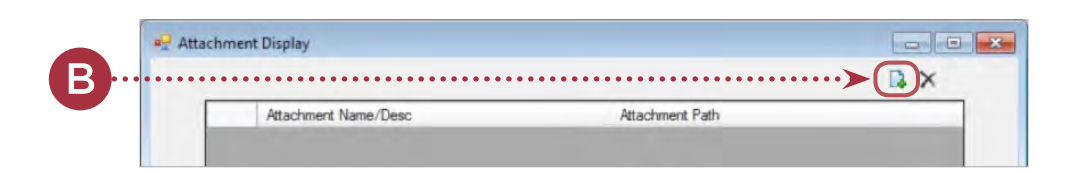

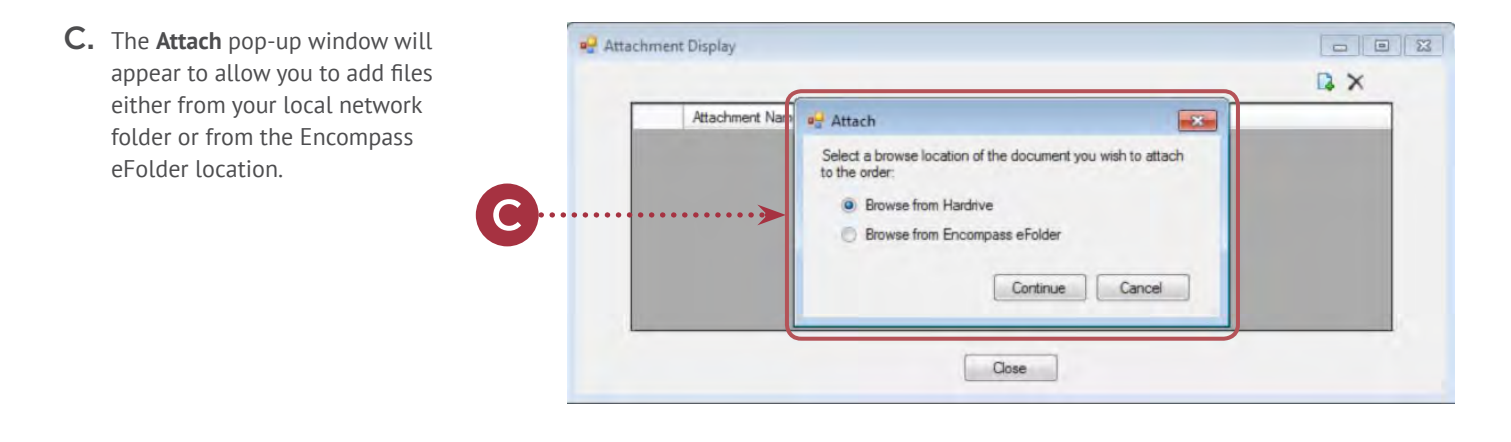

- D. Once the files have been selected, you can view the selected files in the Attachment Display window, and continue to add more files.
- E. Click the icon to remove the selected document from the list, or click the Close button to return back to the Order window.
- **F.** The **Attachments** field will display the filenames of the document(s) that were attached in the prior window.
- G. When you are ready to submit/ resubmit the requested data and document image(s), select the Order button to send the request with document image(s) attached.

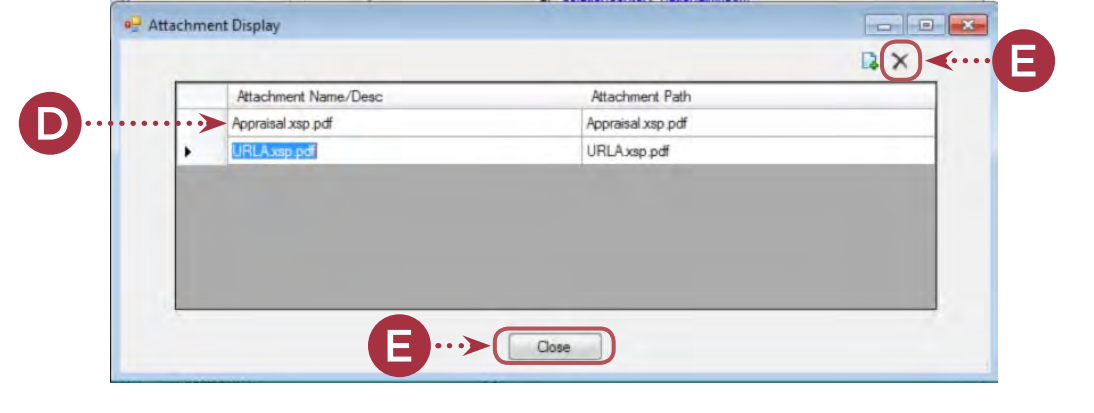

| Request Ty            | pe: Re      | submit Delegated          |      | Order Number:                                                          | 1000001069 |   |
|-----------------------|-------------|---------------------------|------|------------------------------------------------------------------------|------------|---|
|                       |             |                           |      |                                                                        |            |   |
| Mortgage In           | surance Inf | omation                   | _    | Additional Loan Informa                                                | tion       |   |
| Premium Pa            | yment Type  | BorrowerPaid              | * *  | Special Program ID                                                     |            |   |
| Premium Pa            | yment Plan  | Monthly ADVANTAGE         | * *  | Special Pricing ID                                                     |            |   |
| MI Coverag            | e %         | 25                        | *    |                                                                        |            |   |
| Refund Typ            | e           | No Refund                 | - *  | Relocation Loan                                                        |            |   |
| Renewal Op            | tion        | Constant                  | •    |                                                                        |            |   |
| Finance<br>Attachment | e Premium   | aisal xsp.pdf,URLA xsp.pd | F 9. | Originator Information<br>Originator Channel<br>Third Party Company Na | Retail     |   |
| Recommen              | dation:     |                           |      |                                                                        |            |   |
| DU Recomme            | endation Ty | Approve / Bigible         | •    |                                                                        |            |   |
| I P Credit Riel       | Class       | [                         | •    | Purchase Eligibility                                                   |            | • |

#### Attaching Document Images from the Check Status/View Results Tab

| H. To send document image(s)<br>subsequent to an MI Order<br>request/resubmission, use the<br>Upload button on the<br>Check Status/View Results tab.              | National MI Request                                                                 | onali                                                        | 1                                                                                                    |                                                                                                    |
|----------------------------------------------------------------------------------------------------|-------------------------------------------------------------------------------------|--------------------------------------------------------------|----------------------------------------------------------------------------------------------------|----------------------------------------------------------------------------------------------------|
| This process supports the<br>submission of trailing documents<br>for Non-Delegated applications<br>or for loan review related to a<br>Delegated Assurance Review. | Branch Login Information<br>Master Policy Number:<br>Branch ID:<br>Branch Password: | 88881-0001<br>elliemae1<br>•••••••<br>Save Login Information | Loan Information<br>Borrower:<br>CoBorrower:<br>Loan Number:<br>Visit <u>National/Mi.com</u><br>For assistance conta<br>or <u>solutioncenter@</u> | ross Blemished<br>0902EM000083<br><u>- Rate, Guidelines, etc</u><br>ct. Solution Center at 8<br>nationalmi.com |
|                                                                                                    | Order No. C                                                                         | Order Date                                                   | Product Name                                                                                                    | Sta                                                                                                    |

- I. To include a document image file(s) select the 💽 icon.
- J. This will display the Attach pop-up window to add files either from the local or network folder, or from the Encompass eFolder location.

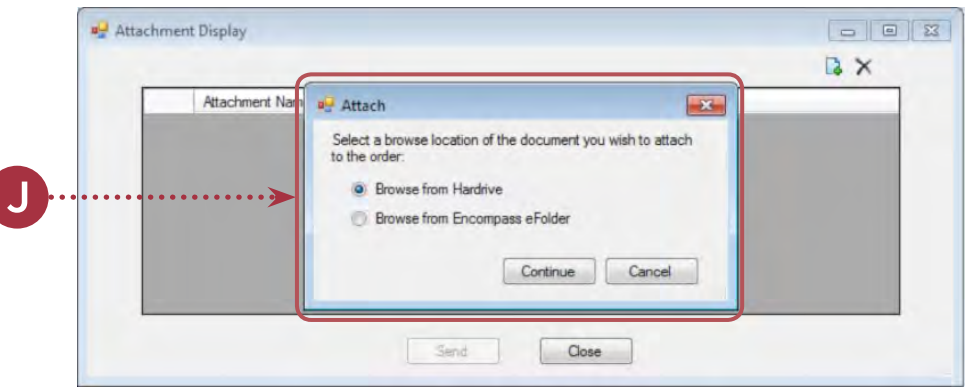

 K. Once the files have been selected, you will see the selected files in the Attachment Display window and you can:

K

- 1. Continue to add more files.
- 2. Click the icon to remove the selected document from the list.
- Click the Close button to return back to the Check Status/View Results window.

This will remove the selected documents from the list.

 Click the Send button to send the document image(s) to National MI.

| - | Attachment Name/Desc | Attachment Path   |  |
|---|----------------------|-------------------|--|
|   | Appraisal xsp.pdf    | Appraisal xsp.pdf |  |
|   | URLAxsp.pdf          | URLA.xsp.pdf      |  |
|   |                      |                   |  |

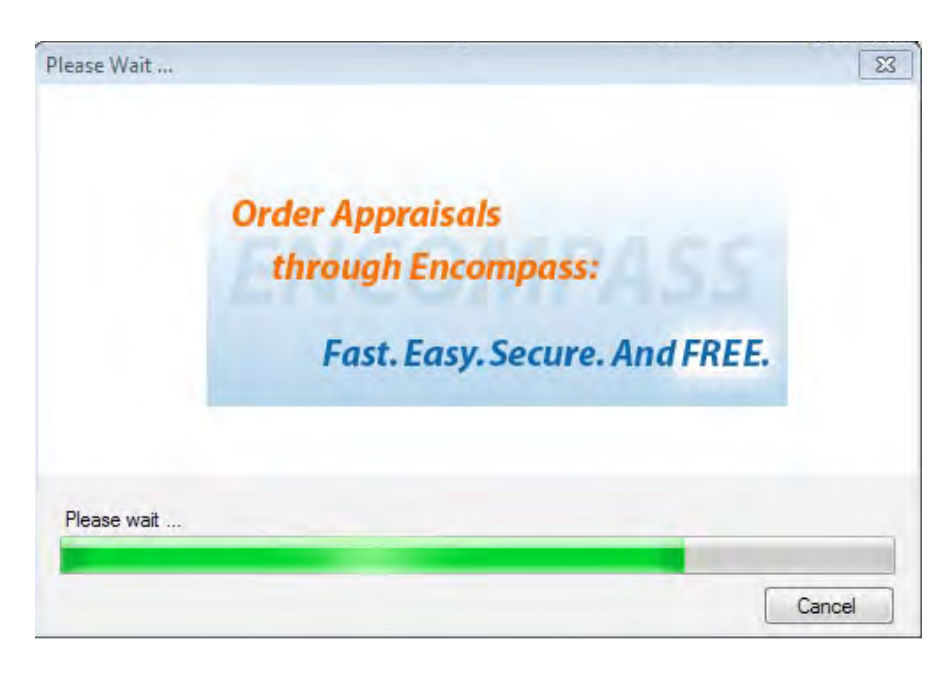

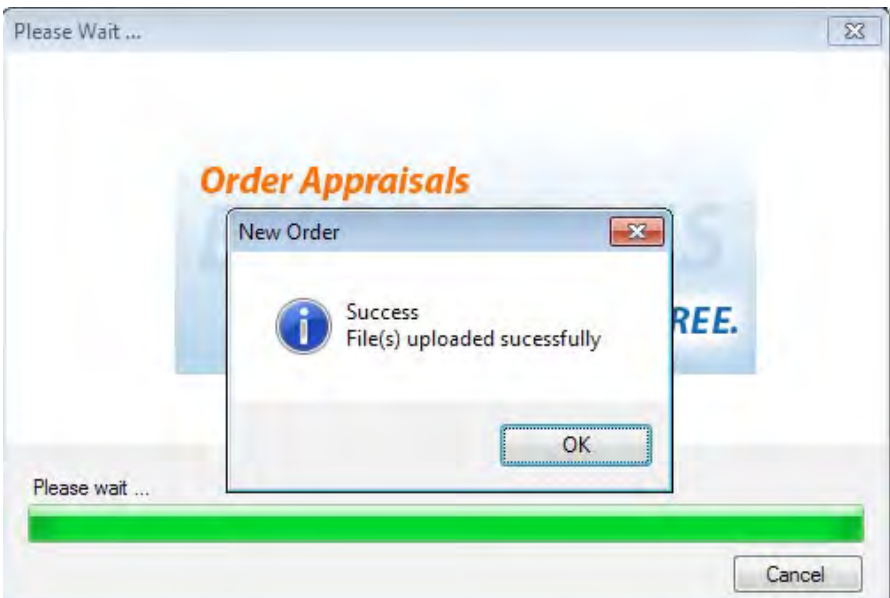

### Encompass User Guide ORDERING MORTGAGE INSURANCE FROM NATIONAL MI (Administrator Guide)

#### Services Password Management

- A. This feature allows you to prepopulate the Master Policy Number and credentials for users selecting National MI as their Mortgage Insurance provider. The feature will work in conjunction with the user/group profiles. The user/group profiles are described in detail in the Encompass help.
- **B.** To add an account, click on the **b** icon.

**Note:** If the user already has prepopulated credentials and changes are made to those credentials, the end user will have to exit out of Encompass and reenter the application for the credential download to occur.

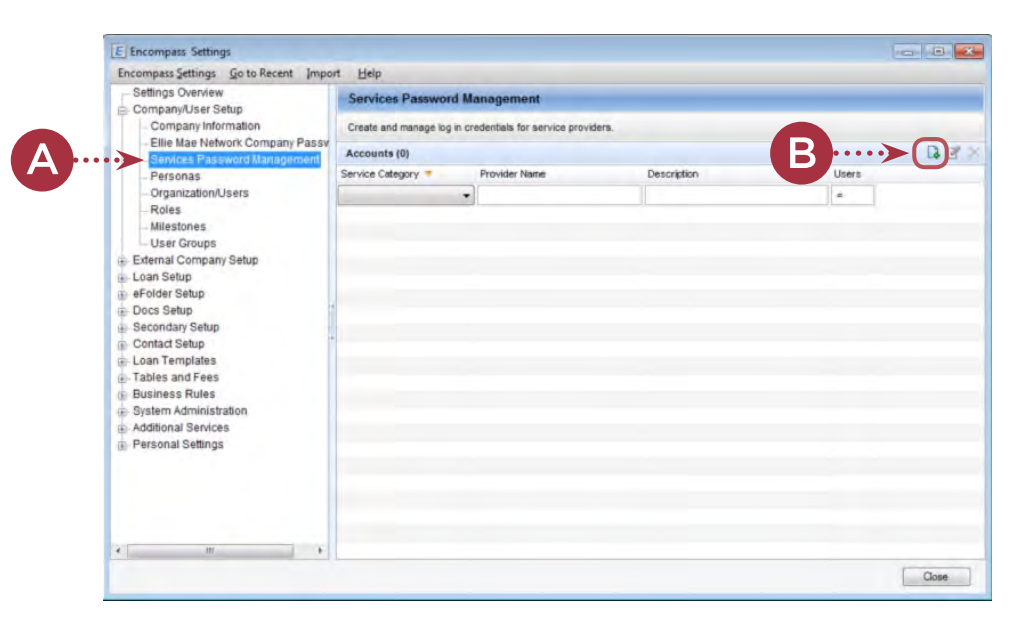

| Order Check Status / View Resi<br>Order No. Order Date<br>Rate/Quote1 05-16-2014 | uits<br>Product |        | (*) Required Rel |
|----------------------------------------------------------------------------------|-----------------|--------|------------------|
| Order No. Order Date<br>RateQuote1 05-16-2014                                    | Product         |        |                  |
| ReteGorte1 05-16-2014                                                            |                 | t Name | Status           |
|                                                                                  |                 |        |                  |
| NationelMi RateQuote 1405EM                                                      | Upload          | Import |                  |

#### Encompass User Guide ORDERING MORTGAGE INSURANCE FROM NATIONAL MI (Administrator Guide)

#### Password Manager - User Persona

National MI uses the Encompass Manager to control what the user can order.

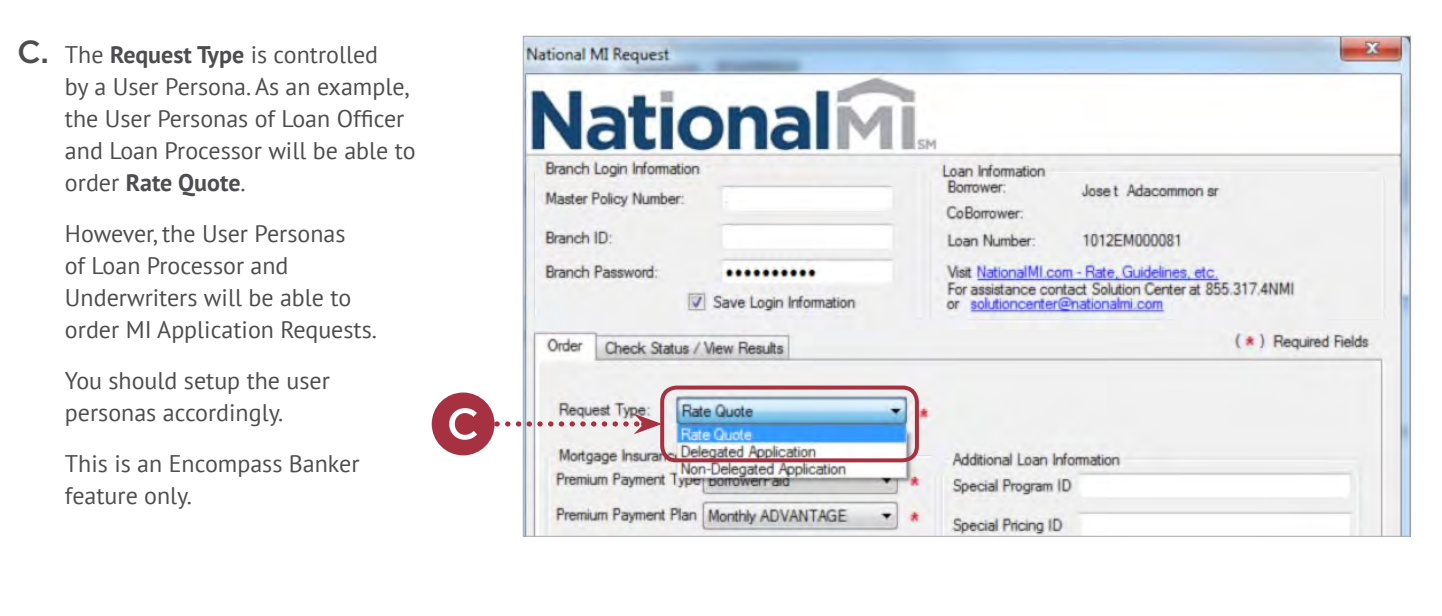

D. A persona can be created in Encompass to restrict the Loan Officer from ordering MI. You can create the persona "NationalNoMi" and "NationalNoMiDlgt". When the personas are created, they must be assigned to the user. In the case of "NationalNoMi", when this persona is assigned to a user, it will restrict the user from ordering MI, however they will be able to order Rate Quotes.

Please see the table for assigned rights for ordering.

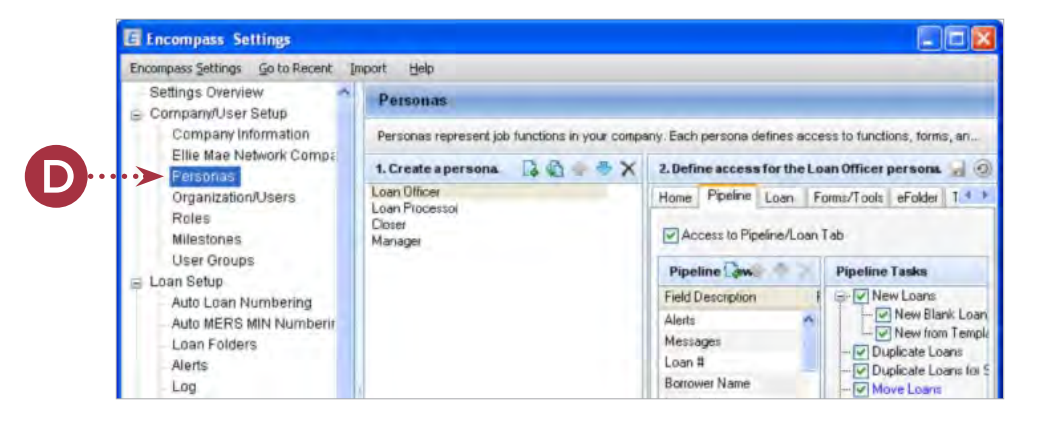

| PERSONA                | RATE QUOTE | DELEGATED | NON-DELEGATED |
|------------------------|------------|-----------|---------------|
| No Persona             | Yes        | Yes       | Yes           |
| NationalNoMi           | Yes        | No        | No            |
| NationalNoMiDlgt       | Yes        | No        | Yes           |
| No access to interface | No         | No        | No            |

## Encompass User Guide ordering mortgage insurance from national mi (Administrator Guide)

**E.** The next step is to assign the user the persona restriction.

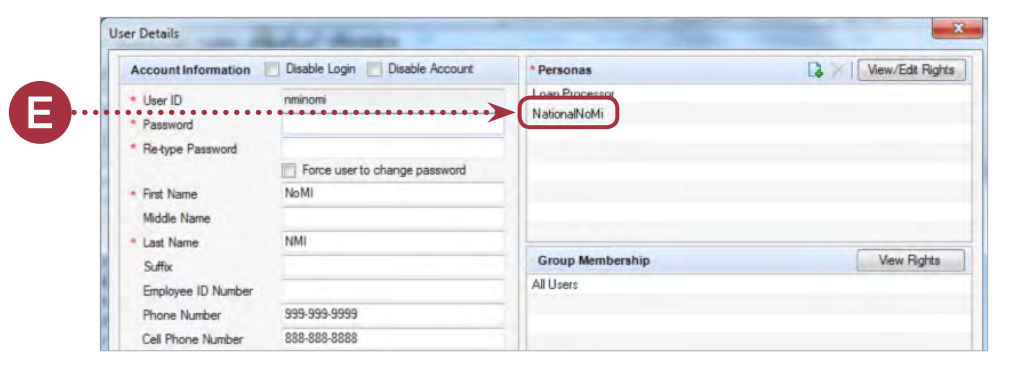

F. Create the account in the Password Manager for National MI.

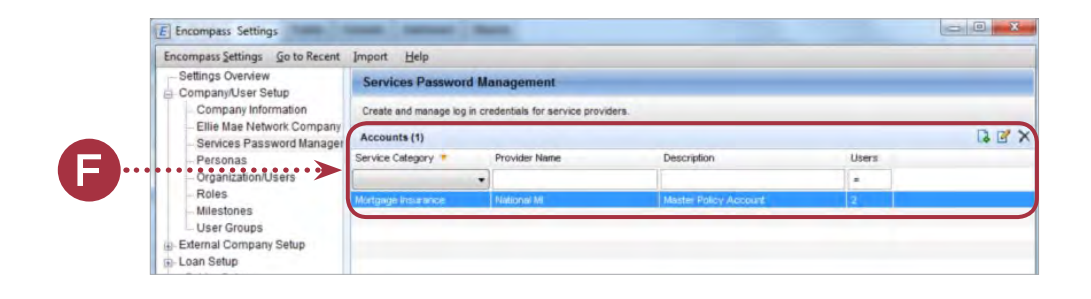

**G.** Complete the account information for National MI and assign users by clicking the magnifying glass *Q* icon.

| Account information  |                       |
|----------------------|-----------------------|
| Service Category     | Mortgage Insurance    |
| Provider Name        | National MI           |
| Description          | Master Policy Account |
| Branch ID            | elliemae 1            |
| Branch Password      |                       |
| Master Policy Number | 88881-0001            |
|                      | ⊋                     |
| George Gaola         |                       |

## Encompass User Guide ordering mortgage insurance from national mi (Administrator Guide)

**H.** Assign the personas created in the **Selected Users** panel.

After completing this step, exit out of the Encompass admin tool and launch the National MI order page.

When logging in as one of the users, the credentials should auto-populate the order form and apply the restrictions.

If the information is incorrect the user may get an invalid credential error message requiring the Password Manager account to be deleted and re-entered.

| Search by Persona, User Group of | Organization. Se | lect Enabled Users and move to | Selected Users, | and then click Select. |
|----------------------------------|------------------|--------------------------------|-----------------|------------------------|
| Search by Persona                | •                | Enabled Users                  |                 | Selected Users (2)     |
| Name                             |                  | UserID.                        |                 | UserID                 |
| NationalNoMi                     | *                | nminomi                        |                 | nminomi                |
| NationalNoMiDigt                 |                  |                                |                 | nminomidlat            |
| Marketing                        |                  |                                |                 |                        |
| Loan Officer                     |                  |                                |                 |                        |
| Loan Opener                      |                  |                                | >>              |                        |
| Loan Processor                   |                  |                                | -               |                        |
| Underwriter                      |                  |                                | <<              |                        |
| Closer                           | 11               |                                |                 |                        |
| Funder                           |                  |                                |                 |                        |
| Post Closer                      |                  |                                |                 |                        |
| Secondary Marketing              |                  |                                |                 |                        |
| Lock Desk                        |                  |                                |                 |                        |
| Shipper                          |                  |                                |                 |                        |
| Servicer                         |                  |                                |                 |                        |
| Quality Control                  |                  |                                |                 |                        |
| Accounting                       |                  |                                |                 |                        |
| Archiver                         | -                |                                |                 |                        |